## **Patron Printing Instructions**

> Patron needs to click on "File" when he/she is ready to print a document.

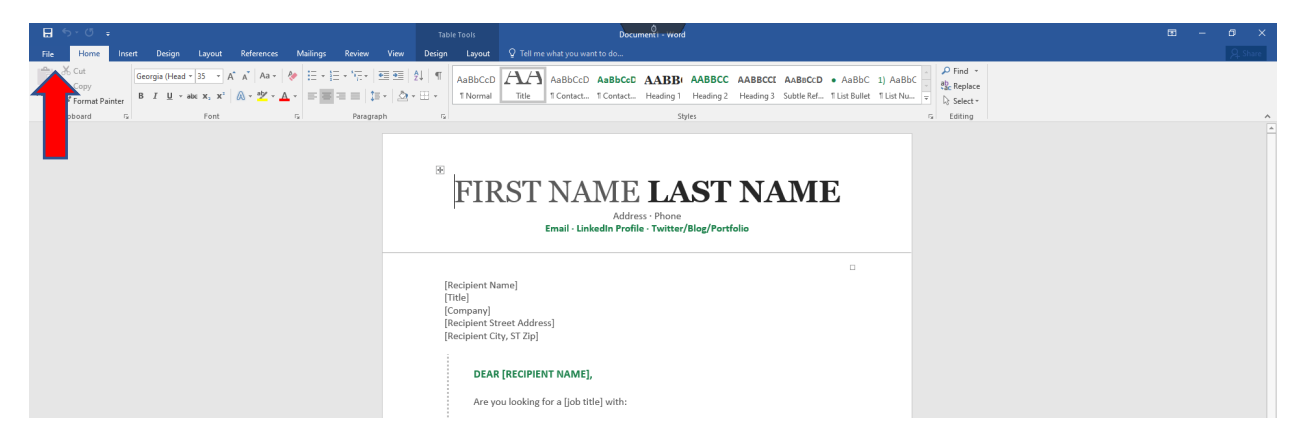

> Patrons will then select "Print" from the drop-down menu.

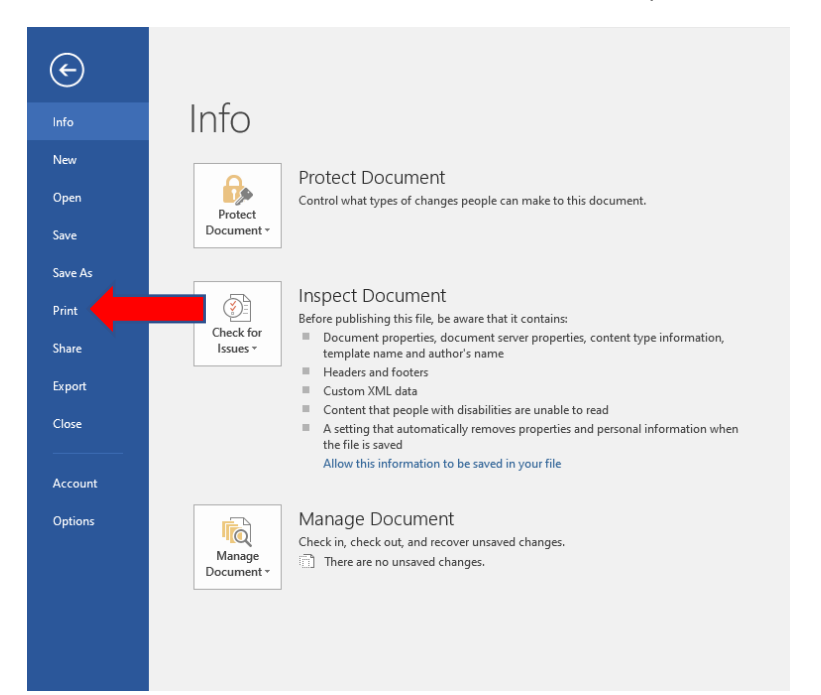

Patrons can select either "Black and White Printer" or "Color Printer" options depending on the type of print job he/she is needing.

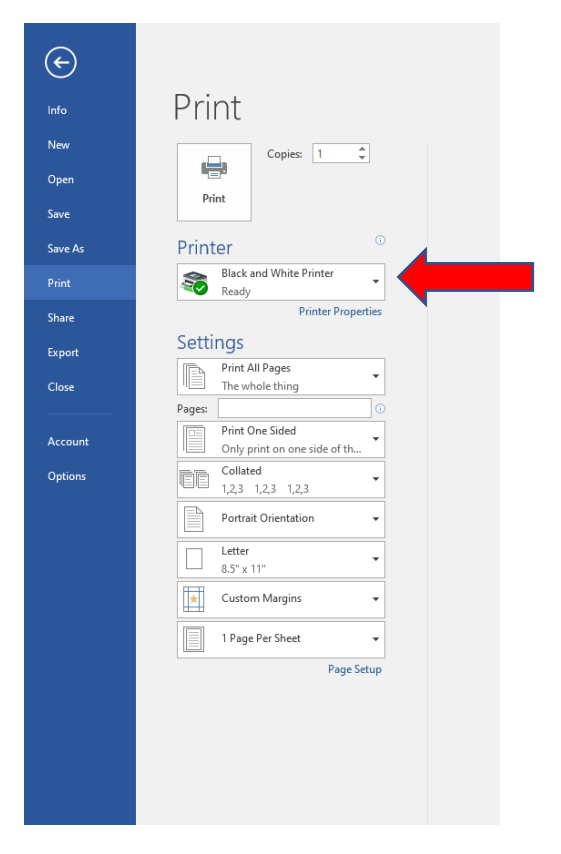

| ¢       |                                                 |
|---------|-------------------------------------------------|
| Info    | Print                                           |
| New     | Conjeg. 1                                       |
| Open    |                                                 |
| Save    | Print                                           |
| Save As | Printer                                         |
| Print   | Color Printer<br>Ready                          |
| Share   | Printer Properties                              |
| Export  | Settings                                        |
| Close   | Print All Pages                                 |
|         | Pages:                                          |
| Account | Print One Sided<br>Only print on one side of th |
| Options | Collated                                        |
|         | Portrait Orientation -                          |
|         | Letter                                          |
|         | Custom Margins 👻                                |
|         | 1 Page Per Sheet -                              |
|         | Page Setup                                      |
|         |                                                 |
|         |                                                 |

- The "Print Job Notification" window will popup on the screen after patrons confirm the print job.
  - Here patrons can confirm he/she selected the correct printer, number of pages, and the cost of the print job.
- After the patron confirms the information is correct, he/she will then click on the "OK" button to send the print job to staff.
  - The patron must click "OK" in order for it to be accessed either by staff or the selfservice printing station(if applicable to that library location).

| Print Job Notification<br>[Recipie                                            | ×                                   |
|-------------------------------------------------------------------------------|-------------------------------------|
| [Title]<br>[Compa<br>[Recipit] Print Job Notification<br>Confirm the print an | nd select the print action          |
| [Recipie Print job details                                                    |                                     |
| Document name Document1                                                       |                                     |
| Printer pluto\JN Color Print                                                  | ter                                 |
| Pages 1                                                                       | Cost \$0.50                         |
| Please visit the touchscreen kiosk to                                         | o release your print jobs OK Cancel |

## **Staff Printing Instructions**

- Staff will need to use the following link to access the staff side of the new printing system.
  - o <a href="https://pcres.metrolibrary.org/">https://pcres.metrolibrary.org/</a>
  - Choose the "Print Release" option.
  - The following is what the login page will look like for staff.

| 📀 Login - TBS Management Portal X +                                                                                                    |                                                                                 |
|----------------------------------------------------------------------------------------------------|---------------------------------------------------------------------------------|
| C O A Not secure   pluto/tbsportal/login.aspx                                                                                                    |                                                                                 |
| 📩 MyMetrolibrary 🧶 MLS OPAC 💸 Metro Events Login 🧕 Email 🖏 Daily Events 🙋 ReservePC JN 📀 Print JN 🧃 LibraryH3lp 🦷 Paycom 🎇 ScheduloA 🐥 BoardDocs 🗴 | 🕺 Edubrite 🤣 ILLiad 🔎 Beanstack 🔞 Canva 🗾 Maintenance 🔇 Metro PITS 💸 Volunteers |
| 있는 것은 것은 것은 것은 것은 것은 것은 <u>가</u> 지는 것이다. 가지                                                                                                    |                                                                                 |
| Login                                                                                                    |                                                                                 |
| Usemame                                                                                                    |                                                                                 |
| Password                                                                                                    |                                                                                 |
| C Keep me logged in LOGIN                                                                                                    |                                                                                 |

- Staff will need to enter their location's username and password to access the printing system.
  - <u>Example</u>: Jones Library username is "jnstaff"
- > Once the correct username and password are entered, staff can click the "LOGIN" button.

| ogin     | TBS<br>TODAY'S BURNESS BOLUTIONS, INC. |
|----------|----------------------------------------|
| Username |                                        |
| jnstaff  |                                        |
| Password |                                        |
| •••••    |                                        |
|          |                                        |

> This is what the main page looks like when staff login to the printing system.

| TBS       | Print            |                          |                        | 80%          | ·             | 0.0%                                |       |           | Jnsta<br>Help Ac     | aff<br>count . Log Out 3 |
|-----------|------------------|--------------------------|------------------------|--------------|---------------|-------------------------------------|-------|-----------|----------------------|--------------------------|
|           |                  |                          |                        |              |               |                                     |       |           | Print                | About                    |
| Print     | Re-Print Print   | Receipt                  |                        |              |               |                                     |       |           |                      |                          |
| Print     |                  |                          |                        |              |               |                                     |       |           |                      |                          |
| Search :  | SEARCH           | ber 🗹 Document Name 😰 F  | Printer 🛛 Computer 🗳 P | ages         |               |                                     |       | Č Refresh |                      |                          |
| Print     | Job Select       | Submit Time 💌            | Printer                | Card Number  | Document Name | Computer                            | Pages | Cost      | i i                  |                          |
|           |                  | Oct 07, 2020 10:55:22 AM | pluto JN Color Printer | 20213642     | Document1     | JNPUBLIC03WT.metrolib.mls.lib.ok.us | i     | \$0.50    | ļ                    |                          |
|           |                  |                          |                        | PRINT DELETE | OVERRIDE      |                                     |       |           |                      |                          |
| Log Out a | Email Us Privacy | Policy Terms Of Use      |                        |              |               |                                     |       | COPYRIC   | SHT © TBS   ALL RIGI | HTS RESERVED             |

- > Please confirm the correct document(s) before printing.
  - Please keep in mind that the document CANNOT be previewed before it is printed, but it can be viewed after it is printed (which will be mentioned later).
- Check the square box under "Print Job Select"

| Print    |               |                          |                        |              |               |                                     |       |           |
|----------|---------------|--------------------------|------------------------|--------------|---------------|-------------------------------------|-------|-----------|
| Search : |               |                          |                        |              |               |                                     |       |           |
|          | SEARCH        |                          |                        |              |               |                                     |       |           |
|          | Card Num      | nber 🛛 Document Name 🗳   | Printer 🛛 Computer 🗳 P | ages         |               |                                     |       |           |
|          | DESELECT ALL  |                          |                        |              |               |                                     |       | *         |
|          |               |                          | 1                      | 1 040 160 00 | an analas     |                                     |       | C Refresh |
| Pri      | nt Job Select | Submit Time 🔻            | Printer                | Card Number  | Document Name | Computer                            | Pages | Cost      |
|          |               | Oct 07, 2020 10:55:22 AM | pluto JN Color Printer | 20213642     | Document1     | JNPUBLIC03WT.metrolib.mls.lib.ok.us | 1     | \$0.50    |
|          |               |                          |                        | PRINT DELETI | OVERRIDE      |                                     |       |           |

Once the current document(s) is/are checked, staff will then click the "OVERRIDE" button, not the "PRINT" button.

| Search : | SEARCH       | aber 🖉 Document Name 🕅   | Printer 🗖 Computer 🕅 P | 2005         |               |                                     |       |        |
|----------|--------------|--------------------------|------------------------|--------------|---------------|-------------------------------------|-------|--------|
| Print    | DESELECT ALL | Submit Time              | Printer                | Card Number  | Document Name | Computer                            | Pages | Cost   |
|          |              | Oct 07, 2020 10:55:22 AM | pluto\JN Color Printer | 20213642     | Document1     | JNPUBLIC03WT.metrolib.mls.lib.ok.us | 1     | \$0.50 |
|          |              |                          |                        | PRINT DELETE | OVERRIDE      |                                     |       |        |
|          |              |                          |                        |              |               |                                     |       |        |

Staff should get a "Success" message if the print was successful.

| Print Reelipt                                                                                    |           |
|--------------------------------------------------------------------------------------------------|-----------|
| Success:<br>Selected document Document printed successfully on printer plutoJNL_Printer_Release. |           |
| Print                                                                                            |           |
| Search:<br>SEARCH<br>C Card Number C Document Name C Printer C Computer C Pages<br>DESELECT ALL  | C Refresh |
| No records to display           PRINT         DELETE         OVERRIDE                            |           |

If the patron needs another copy or staff need to access a preview of the document, staff will click the "Re-Print" icon at the top of the page.

| TBS   | Pri      | nt            |  |
|-------|----------|---------------|--|
|       |          |               |  |
| Print | Re-Print | Print Receipt |  |

> Staff can view the document by clicking on document preview.

|                      |                | •                                                                           |                                  |               |               |          |            |           | Print                                            | About |
|----------------------|----------------|-----------------------------------------------------------------------------|----------------------------------|---------------|---------------|----------|------------|-----------|--------------------------------------------------|-------|
|                      | L.             | Ð                                                                           |                                  |               |               |          |            |           |                                                  |       |
| Print                | Re-Print       | Print Receipt                                                               |                                  |               |               |          |            |           |                                                  |       |
| int                  |                |                                                                             |                                  |               |               |          |            |           |                                                  |       |
| Date Range<br>From : | 10/7/2         | 020                                                                         | то: 10/7/2020                    |               |               |          |            |           |                                                  |       |
| Search :             |                |                                                                             | SEARCH                           |               |               |          |            |           |                                                  |       |
|                      |                |                                                                             |                                  |               |               |          |            |           |                                                  |       |
|                      | 🖬 Card         | d Number 🛛 Document M                                                       | Name 🗳 Printer 🗳 Comp            | outer 🗹 Pages |               |          |            |           |                                                  |       |
|                      | Card<br>DESELE | d Number Document P                                                         | Name 🛛 Printer 🗳 Comp            | outer Pages   |               |          |            |           | (* Defect                                        |       |
| Print Job            | Card<br>DESELE | d Number 🛛 Document h                                                       | Name 🗹 Printer 🖾 Comp<br>Printer | Card Number   | Document Name | Computer | Pages      | Cost      | C <u>Refrash</u><br>Print Preview                |       |
| Print Joi            | Card<br>DESELE | d Number Document N                                                         | Name 2 Printer 2 Comp            | Card Number   | Document Name | Computer | Pages      | Cost      | C Refresh<br>Print Preview<br>Frenz Holder Annue |       |
| Print Joi            | DESELE         | d Number Document /<br>ECT ALL<br>Submit Time V<br>Oct 07, 2029 10:55-22 AM | Name Printer Comp                | Card Number   | Document Name | Computer | Pages<br>1 | Cost<br>0 | C fatan                                          |       |

> Check the square box to re-print any document.

| late Range :<br>rom : | 10/7/2020     | т            | o: 10/7/2020        |              |               |          |       |      |               |
|-----------------------|---------------|--------------|---------------------|--------------|---------------|----------|-------|------|---------------|
| earch :               |               |              | SEARCH              |              |               |          |       |      |               |
|                       | Card Number   | Document Nan | ne 🗹 Printer 🗹 Comp | uter 🗹 Pages |               |          |       |      |               |
|                       | DE SELECT ALL |              |                     |              |               |          |       |      | C Refr        |
| Print Job             | Select        | tTime 👻      | Printer             | Card Number  | Document Name | Computer | Pages | Cost | Print Preview |
|                       |               |              |                     |              |               |          |       |      |               |

> Click the "OVERRIDE" button to re-print any document.

| rom : 10/7       | /2020                    | то: 10/7/2020         |              |               |          |       |      |               |
|------------------|--------------------------|-----------------------|--------------|---------------|----------|-------|------|---------------|
| earch :          |                          | SEARCH                |              |               |          |       |      |               |
| C DES            | ard Number 🛛 Document Na | ame 🗹 Printer 🔽 Compu | iter 🗹 Pages |               |          |       |      | C Refr        |
|                  |                          |                       |              |               |          |       |      |               |
| Print Job Select | Submit Time 🔻            | Printer               | Card Number  | Document Name | Computer | Pages | Cost | Print Preview |

## **Patron ePRINTit App Printing Instructions**

- Patrons can download the ePRINTit app on his/her phone and can send documents to a library from anywhere!
  - Patrons will need to create a login to access the ePRINTit app features.
- > Patrons will need to select the appropriate icon the locate a saved document on his/her phone.

| Φ        | e <i>PRINJ</i> it    | P            |
|----------|----------------------|--------------|
| Wh       | at would you like to | print?       |
| <u>\</u> |                      | $\bigcirc$   |
| Email    | Pictures             | Web          |
|          |                      |              |
| Dropbox  | Office 365           | Google Drive |
|          | box                  | P            |
| OneDrive | Box                  | Files        |
|          |                      |              |
|          | Tour printout        | ts           |

Patrons will then select the "TBS" icon.

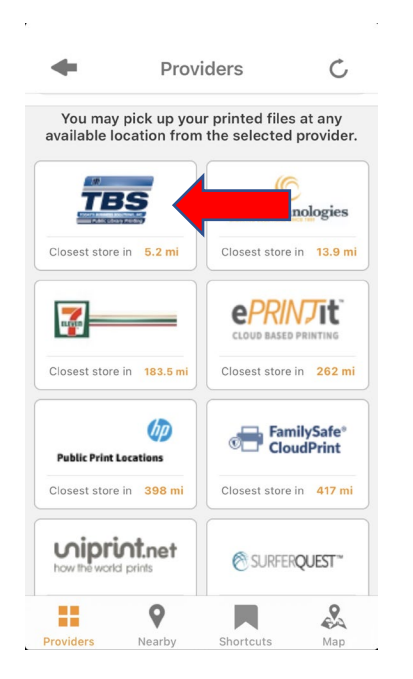

> Patrons will then select the appropriate library location.

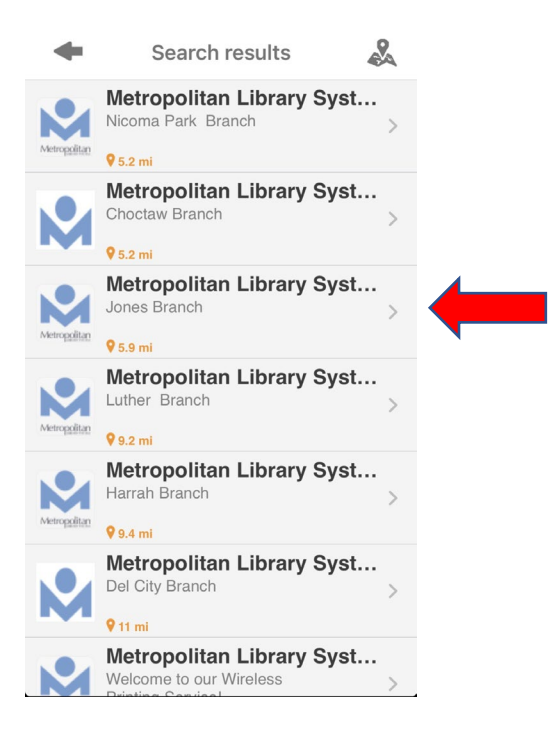

Select the correct document(s) he/she wants to be sent to the library's printer.

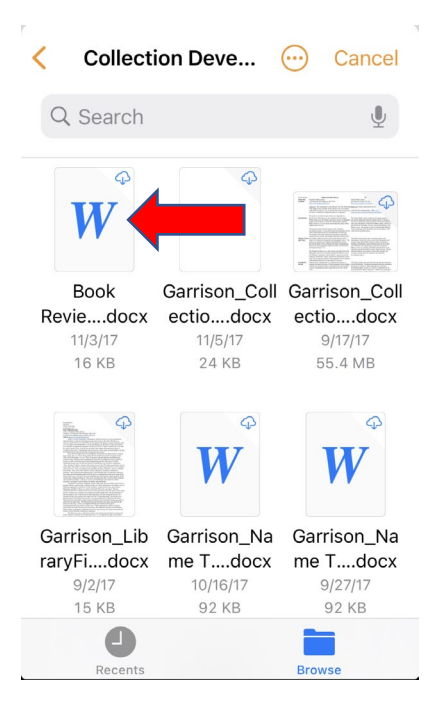

> Patrons will then select the document(s) he/she would like to print.

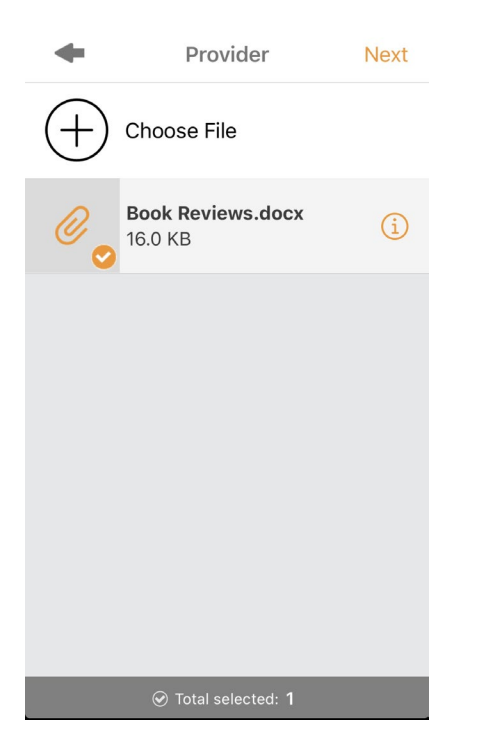

Here, patrons can select number of copies, which pages to print, Black/White or Color, and paper size.

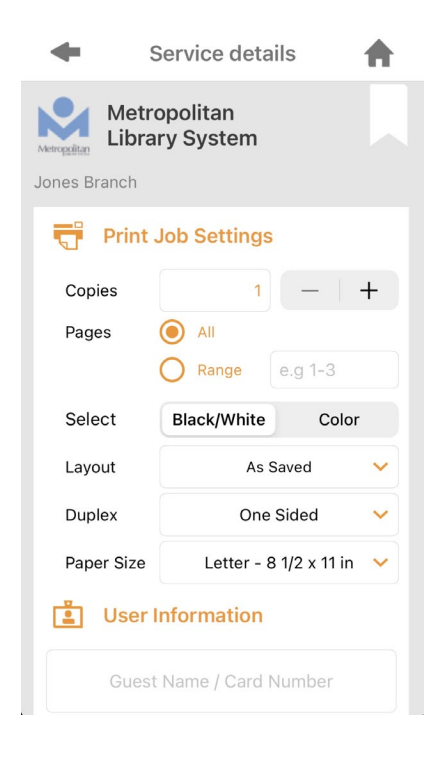

- > Patrons must enter some kind of "User Information" before selecting the "Print" button.
  - Examples: John Doe, JDoe, library card number, etc.
  - This is how staff and patrons can identify and print documents at the library location.

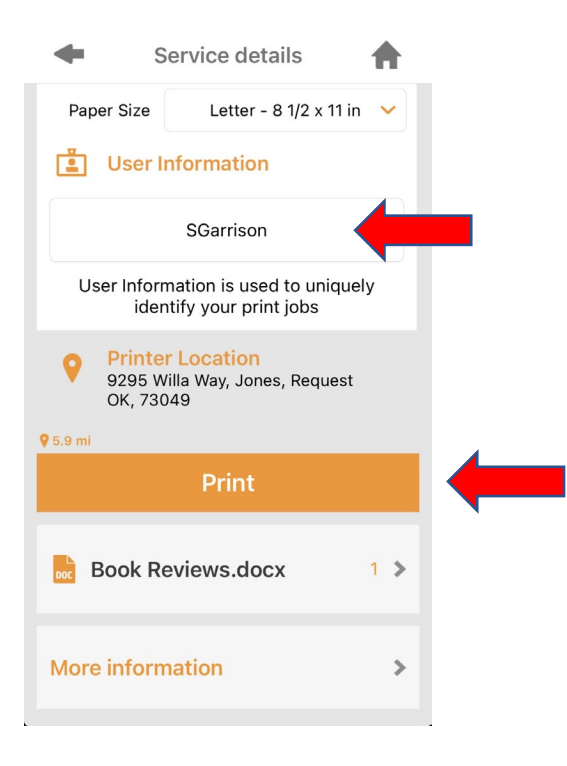

> There should be a green checkmark after the patron selects the "Print" button.

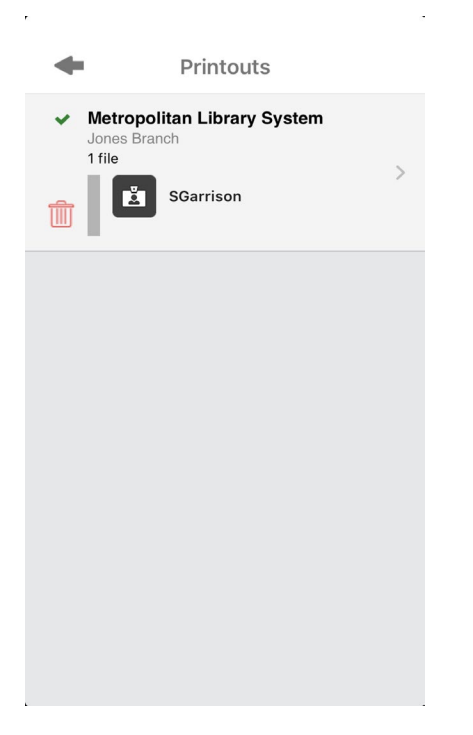

> Patrons will receive the following email as confirmation.

| Your s | ubmission to Metropolitan Library System was received successfully.                                                                                                    |  |  | ₿5∨ |
|--------|----------------------------------------------------------------------------------------------------|--|--|-----|
|        | Some content in this message has been blocked because the sender ion't in your Safe senders list. I trust content from no-reply@eprintitsenice.com. ] Show blocked content |  |  |     |
|        | no-reply@epintibuervice.com<br>Wei Worl/2020 11:54 M<br>Te Solt Garrior<br>status cot.pmg                                                                                  |  |  |     |
|        | ePRINTit service                                                                                                    |  |  |     |
|        |                                                                                                    |  |  |     |
|        | Metropolitan Library System                                                                                                    |  |  |     |
|        | User credentials required                                                                                                    |  |  |     |
|        | SGarrison                                                                                                    |  |  |     |
|        | What you will print                                                                                                    |  |  |     |
|        | Book Reviews docx                                                                                                    |  |  |     |
|        | Convisad na ten effetil fa alfo <u>Providital Johnal</u><br>Man alematon an effetil fa lak Fact Landon, <u>Hay Jones estillano</u>                                         |  |  |     |
|        |                                                                                                    |  |  |     |

## **Staff Printing Instructions for ePRINTit App**

- Staff will need to use the following link to access the staff side of the new printing system.
  - o <a href="https://pcres.metrolibrary.org/">https://pcres.metrolibrary.org/</a>
  - Choose the "Print Release" option.
  - The following is what the login page will look like for staff.

| O Login - TBS Management Portal × +                                     |                                                                            |                                                                               |
|-------------------------------------------------------------------------|----------------------------------------------------------------------------|-------------------------------------------------------------------------------|
| C A Not secure   pluto/tbsportal/login.aspx                             |                                                                            |                                                                               |
| 📩 MyMetrolibrary 🥥 MLS OPAC 💸 Metro Events Login 🧕 Email 💸 Daily Events | 🙋 ReservePC JN 🌀 Print JN 🙋 LibraryH3lp 톥 Paycom 🎆 ScheduleA 🧠 BoardDocs 💸 | Edubrite 🥝 ILLiad 🔎 Beanstack 👩 Canva 💟 Maintenance 📀 Metro PITS 🔊 Volunteers |
|                                                                         |                                                                            |                                                                               |
|                                                                         | Login                                                                      |                                                                               |
|                                                                         | Username                                                                   |                                                                               |
|                                                                         | Password                                                                   |                                                                               |
|                                                                         | Keep me logged in LOGIN                                                    |                                                                               |

- Staff will need to enter their location's username and password to access the printing system.
  - <u>Example</u>: Jones Library username is "jnstaff"
- > Once the correct username and password are entered, staff can click the "LOGIN" button.

| login    | TIBS TODAY'S AUBINESS BOLUTIONS, INC. |
|----------|---------------------------------------|
| Username |                                       |
| jnstaff  |                                       |
| Password |                                       |
|          |                                       |
|          |                                       |

> This is what the main page looks like when staff login to the printing system.

| t        |                |                          |                        |                 |                  |
|----------|----------------|--------------------------|------------------------|-----------------|------------------|
| Search : |                |                          |                        |                 |                  |
|          | SEARCH         |                          |                        |                 |                  |
|          | Card Number    | Document Name Printer    | Computer Pages         |                 |                  |
|          | DESELECT ALL   |                          |                        |                 |                  |
|          |                |                          |                        |                 |                  |
| Pr       | int Job Select | Submit Time 🔻            | Printer                | Card Number     | Document Name    |
|          |                | Oct 07, 2020 11:16:58 AM | pluto\Xerox_WirelessBW | SGarrison       | Book Reviews.pdf |
|          |                |                          | PRINT                  | DELETE OVERRIDE |                  |

Staff will need to confirm the correct identifying information.

| Search - |                |                          |         |                   |         |           |      |                  |
|----------|----------------|--------------------------|---------|-------------------|---------|-----------|------|------------------|
| Scuren . | SEARCH         |                          |         |                   |         |           |      |                  |
|          | Card Number    | Document Name            | Printer | Computer          | Pages   |           |      |                  |
|          | DESELECT ALL   |                          |         |                   |         |           |      |                  |
| Pr       | int Job Select | Submit Time 🔻            |         |                   | Printer | Carc      | Numb | Document Name    |
|          |                | Oct 07, 2020 11:16:58 AM |         | pluto\Xerox_Wirel | essBW   | SGarrison |      | Book Reviews.pdf |
|          |                |                          |         |                   |         |           |      |                  |

Staff will then check the square box and click the "OVERRIDE" button to print.

| SEA       | EARCH       |                          |         |                    |         |             |                  |
|-----------|-------------|--------------------------|---------|--------------------|---------|-------------|------------------|
|           |             |                          |         |                    |         |             |                  |
|           | Card Number | Document Name            | Printer | Computer           | Pages   |             |                  |
| DES       | SELECT ALL  |                          |         |                    |         |             |                  |
| Print Job | b Selec     | Submit Time 🔻            |         | F                  | Printer | Card Number | r Document Nan   |
|           |             | Oct 07, 2020 11:16:58 AM | t       | pluto\Xerox_Wirele | ssBW    | SGarrison   | Book Reviews.pdf |